#### Trang -1

# BỘ GIÁO DỤC VÀ ĐÀO TẠO TRƯỜNG ĐẠI HỌC KỶ THUẬT CÔNG NGHỆ TP.HCM KHOA CAO ĐẰNG THỰC HÀNH

-----000------

BÁO CÁO ĐỀ TÀI MÔN

QUẢN TRỊ MẠNG

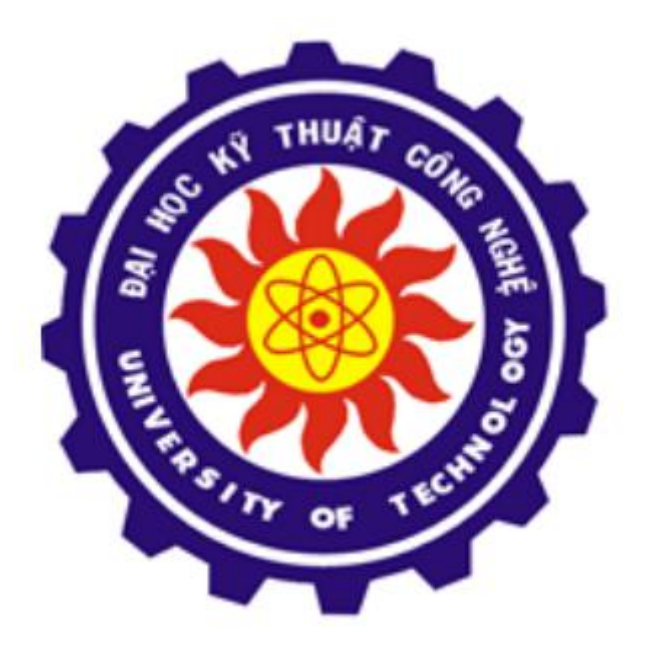

# LAB 12 - HAPROXY

GV: Thầy Nguyễn Đức Quang

SV: Trần Công Vĩnh Hưng

Lớp: C11QM16

MSSV: 1122060423

# I - MÔ HÌNH:

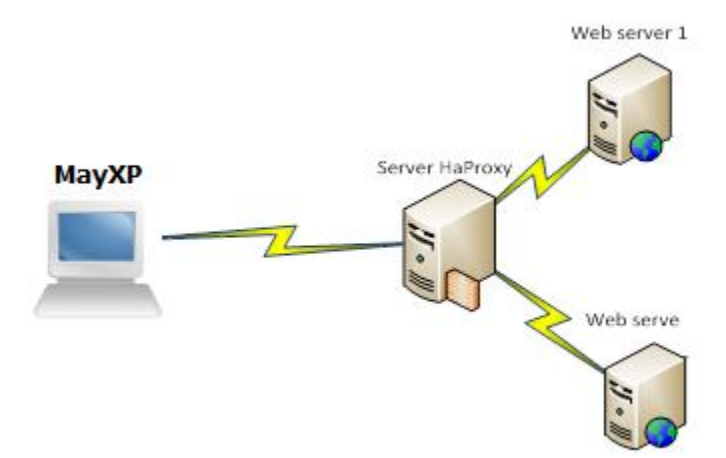

## 1. Mô hình gôm:

- Một máy Windown XP đống vài trò là Client truy cập đến Haproxy Server có IP: 192.168.1.26
- Một Máy Linux đống vai trò là Haproxy Server có IP: 192.168.1.24:80
- Hai máy Linux đống vai trò là 2 máy Webserver và kết nối với Haproxy Server có IP:

+ Web1: <u>192.168.1.23:80</u>

+ Web2: <u>192.168.1.25:80</u>

## 2. CHUẨN BỊ:

- 03 MÁY CENOS
- 01 MÁY WINDOWN XP
- GNS3

# I. CẤU HÌNH HAPROXY SERVER

Đầu tiên ta cần download file cài đặt haproxy theo đường link: <u>http://dl.fedoraproject.org/pub/epel/4/i386/haproxy-1.3.26-1.el4.i386.rpm</u>

Sau khi đã download xong ta tiến hành cài đặt bằng lệnh #rpm -hiv haproxy-1.3.26-1.e14.i386.rmp

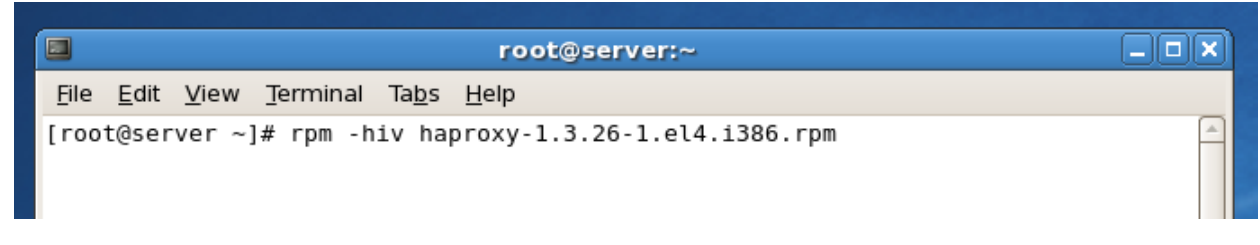

Sau khi đã cài đặt xong ta tiến hành cấu hình cho haproxy bằng cách gỏ lệnh:

## #vi /etc/haproxy/haproxy.cfg

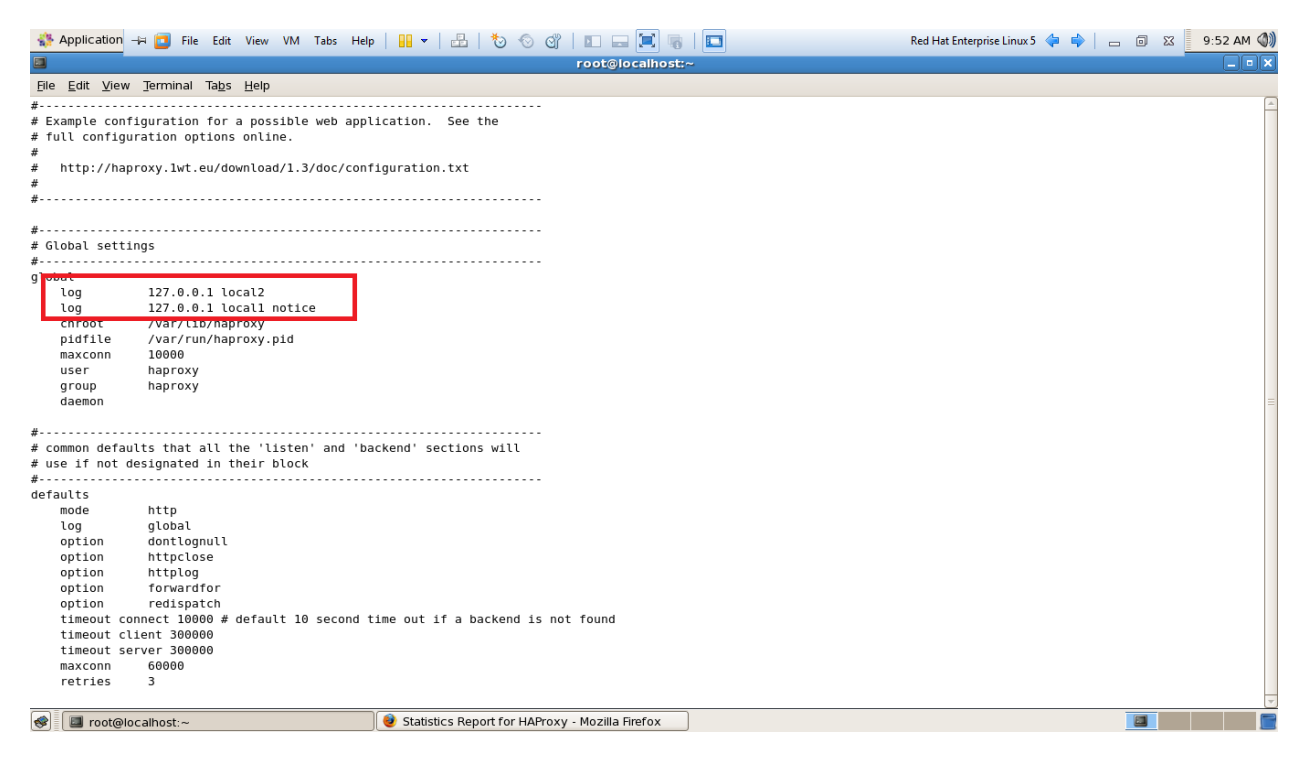

Ở đây ta cần cấu hình file config, chúng ta có thể xóa hoặc tìm đến và chỉnh sữa như:

- Địa chỉ file log sẽ gữi về

log 127.0.0.1 local2

log 127.0.0.1 local1 notice

- Số lượng connection tối đa cho phép:

maxconn 10000

- User và nhóm của haproxy.

user haproxy group haproxy Sau đó ta thiết lập nhửng gì mà ta muốn haproxy làm:

| 🚯 Application →= 🛅 File Edit View VM Tabs Help 📲 マ 🔠 🏷 📎 🖓 🗊 🗔 🗐 🐻                                                                                                    | Red Hat Enterprise Linux 5 💠 🔶 👝 💿 🛛 | 10:02 AM |
|----------------------------------------------------------------------------------------------------|--------------------------------------|----------|
| root@localhost:~                                                                                                    |                                      | _ = ×    |
| File Edit View Terminal Tabs Help                                                                                                    |                                      |          |
| maxconn 60000<br>retries 3<br>option redispatch                                                                                                    |                                      | <u>^</u> |
| #-<br># main frontend which proxys to the backends                                                                                                    |                                      |          |
| frontend main *:5000<br>acl url_static path_beg -i /static /images /javascript /stylesheets<br>acl url_static path_end -i .jpg .gif .png .css .js                                                                                                    |                                      |          |
| use_backend static if url_static<br>default_backend app                                                                                                    |                                      |          |
| #<br># static backend for serving up images, stylesheets and such<br>#                                                                                                    |                                      |          |
| balance roundrobin<br>server static 192.168.1.24:80 check                                                                                                    |                                      | =        |
| # round robin balancing between the various backends                                                                                                    |                                      |          |
| #-<br>backend app<br>backend app<br>listen tdk 192.168.1.24:80<br>mode http<br>stats enable<br>stats auth trancongvinhhung:123456<br>balance roundrobin<br>cookle JSESSIONID prefix<br>option httpclose<br>option forwardfor<br>option frupcKr HEAU / CHECK.XXT HITP/1.8 |                                      |          |
| server webl 192.168.1.23:80 cookie tdkl weight 50 check<br>server web2 192.168.1.25:80 cookie tdk2 weight 50 check                                                                                                    |                                      |          |
| S S S S S S S S S S S S S S S S S S S                                                                                                    |                                      |          |

- Server static 192.168.1.24:80 check - Đây là dòng thể hiện ip của server là 192.168.1.24 Và port là 80

- stats enable

stats auth trancongvinhhung:123456 - Cấu hình để sử dụng Stats

- Server web1 192.168.1.23:80 cookie tdk1 weight 50 check

Server web2 192.168.1.25:80 cookie tdk2 weight 50 check

Đây là các server mà ta sẽ cân bằng tải. web1,web2 là tên do ta đặt sẽ hiển thị khi cho chạy service haproxy, cookie tên cũng đặt tùy ý nhưng nên có hệ thống và ý nghĩa để sau này khi triển khai mở rộng dịch vụ sẽ dễ dàng quảng lý. Weight là trọng số để chia tải ở đây là 50 – 50, có thể thử với các trọng số khác như 70 – 30...

## Tiếp theo ta tiến hành cấu hình WEB trên 2 server web

#### Web 1:

| Applications Places Sys                                         | tem 🔗 😤 🍣 资                        | 9:58 AM |
|-----------------------------------------------------------------|------------------------------------|---------|
|                                                                 | root@localhost:~                   |         |
| File Edit View                                                  | erminal Ta <u>b</u> s <u>H</u> elp |         |
| C chao mung cac ba<br>Ho Ten: Tran Cor<br>MSSV: 1122060423<br>~ | n den voi webl<br>g Vinh Hung      | À       |
| ro(                                                             |                                    |         |
| ~                                                               |                                    |         |
| Ĩ.                                                              |                                    |         |
| ~                                                               |                                    |         |
| ~                                                               |                                    |         |
| ~                                                               |                                    | _       |
| ~                                                               |                                    |         |
| ~                                                               |                                    |         |
| ~                                                               |                                    |         |
|                                                                 |                                    |         |
| ~                                                               |                                    |         |
| ~                                                               |                                    |         |
| ~                                                               |                                    |         |
| ~                                                               |                                    |         |
| ~                                                               |                                    |         |
| ~                                                               |                                    |         |
| INSERT                                                          |                                    |         |

<u>63.</u>

#### Web 2:

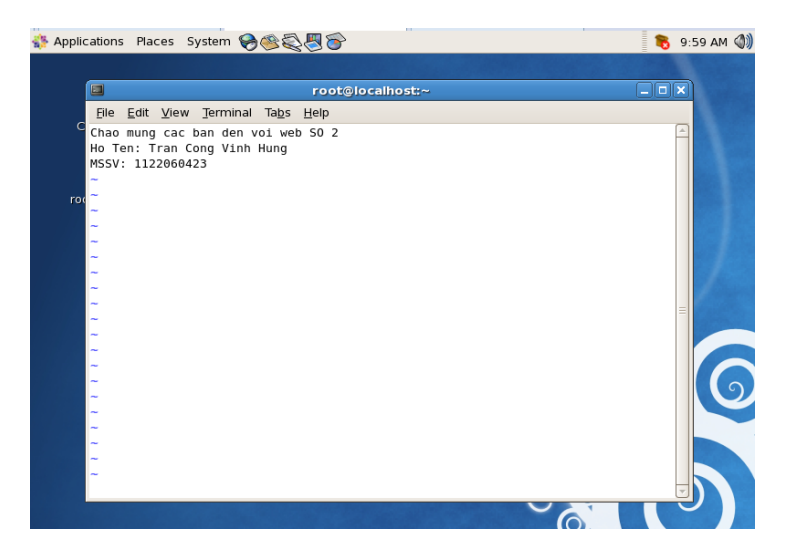

Để cho haproxy có thể nhận biết được 2 server web trên ta cần tạo 1 file check trên 2 Server Web đống vai trò là chìa khóa cho haproxy nhìn thấy. Ta tạo bằng lệnh *Echo "ok"> /var/www/html/check.txt* 

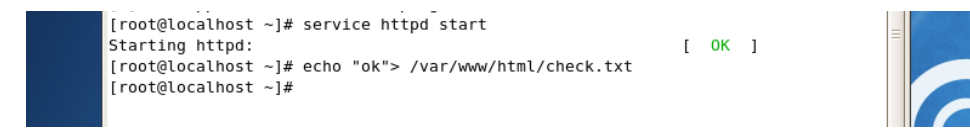

Sau khi đã cấu hình xong 2 Web server, ta bắt đầu chuyển sang máy Haproxy Start dịch vụ haproxy lên bằng lệnh: **#Service haproxy start** 

File Edit View Terminal Tabs Help [root@server ~]# service haproxy start

Sau đó ta vào server của haproxy bằng cách vào trình duyệt web và nhập địa chỉ: <u>http://192.168.1.24/haproxy?stats</u> và nhập UserName, Pass như lúc đã cấu hình:

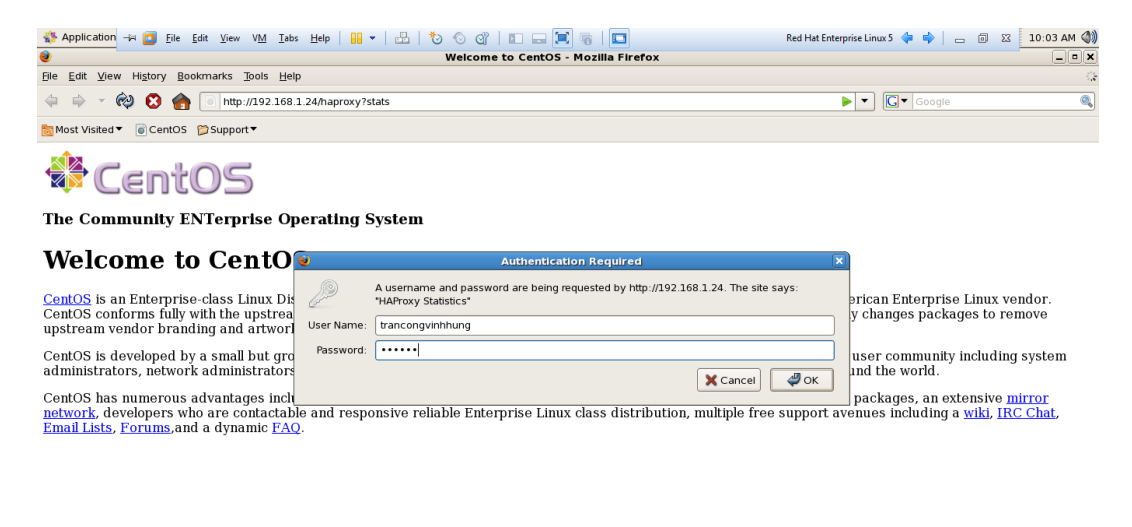

| Wait | ing for 192.168.1.24                  |
|------|---------------------------------------|
|      | 😻 Welcome to CentOS - Mozilla Firefox |

|                                                                                                    | Nepor                                                                                                    | l Cua                                                                                                    | парі                                                                                                    | oxy                                                                                                    |                                                                                                    |                                                                                                    |                                                                                                    |                                                                                                    |                                                                                                    |                                               |                                                                                  |                                                                                                    |                                                                                  |                                                                                                  |                                                                                              |                                               |                   |                           |                                         |
|----------------------------------------------------------------------------------------------------|----------------------------------------------------------------------------------------------------|----------------------------------------------------------------------------------------------------|----------------------------------------------------------------------------------------------------|----------------------------------------------------------------------------------------------------|----------------------------------------------------------------------------------------------------|----------------------------------------------------------------------------------------------------|----------------------------------------------------------------------------------------------------|----------------------------------------------------------------------------------------------------|----------------------------------------------------------------------------------------------------|-----------------------------------------------|----------------------------------------------------------------------------------|----------------------------------------------------------------------------------------------------|----------------------------------------------------------------------------------|--------------------------------------------------------------------------------------------------|----------------------------------------------------------------------------------------------|-----------------------------------------------|-------------------|---------------------------|-----------------------------------------|
| Application 斗 🔁 File                                                                                                    | Edit View                                                                                                    | VM Tabs                                                                                                    | Help                                                                                                    |                                                                                                    | 🏷 📢                                                                                                    | 0 01                                                                                                    |                                                                                                    |                                                                                                    |                                                                                                    |                                               |                                                                                  | Red Hat E                                                                                                    | nterprise                                                                        | Linux 5 🔇                                                                                        | 🔶                                                                                            | - 6                                           | 23                | 9:54 AM                   |                                         |
|                                                                                                    |                                                                                                    |                                                                                                    |                                                                                                    |                                                                                                    | Statisti                                                                                                    | ics Repo                                                                                                    | rt for HA                                                                                                    | Proxy -                                                                                                    | Mozill                                                                                                    | a Firefox                                     |                                                                                  |                                                                                                    |                                                                                  |                                                                                                  |                                                                                              |                                               |                   |                           |                                         |
| e <u>E</u> dit <u>V</u> iew Hi <u>s</u> tory <u>B</u> o                                                                                                    | okmarks <u>T</u> o                                                                                                    | ols <u>H</u> elp                                                                                           |                                                                                                    |                                                                                                    |                                                                                                    |                                                                                                    |                                                                                                    |                                                                                                    |                                                                                                    |                                               |                                                                                  |                                                                                                    |                                                                                  |                                                                                                  |                                                                                              |                                               |                   |                           |                                         |
| i 🔿 🔻 🏟 🙁 🏫                                                                                                    | http://                                                                                                    | 192.168.1                                                                                                  | .24/hapro:                                                                                                    | xy?stats                                                                                                    |                                                                                                    |                                                                                                    |                                                                                                    |                                                                                                    |                                                                                                    |                                               |                                                                                  |                                                                                                    | ☆ ·                                                                              | - <b>G</b>                                                                                       | Goog                                                                                         | le                                            |                   |                           |                                         |
| Mast Visited                                                                                                    | Cupport1                                                                                                    | -                                                                                                    |                                                                                                    |                                                                                                    |                                                                                                    |                                                                                                    |                                                                                                    |                                                                                                    |                                                                                                    |                                               |                                                                                  |                                                                                                    |                                                                                  |                                                                                                  |                                                                                              |                                               |                   |                           |                                         |
| Most visited • Ocentos                                                                                                    | Support                                                                                                    |                                                                                                    |                                                                                                    |                                                                                                    |                                                                                                    |                                                                                                    |                                                                                                    |                                                                                                    |                                                                                                    |                                               |                                                                                  |                                                                                                    |                                                                                  |                                                                                                  |                                                                                              |                                               |                   |                           |                                         |
| Statistics Report                                                                                                    | t for pic                                                                                                    | I 5479                                                                                                    | )                                                                                                    |                                                                                                    |                                                                                                    |                                                                                                    |                                                                                                    |                                                                                                    |                                                                                                    |                                               |                                                                                  |                                                                                                    |                                                                                  |                                                                                                  |                                                                                              |                                               |                   |                           |                                         |
| General process inform                                                                                                    | nation .                                                                                                    |                                                                                                    |                                                                                                    |                                                                                                    |                                                                                                    |                                                                                                    |                                                                                                    |                                                                                                    |                                                                                                    |                                               |                                                                                  |                                                                                                    |                                                                                  |                                                                                                  |                                                                                              |                                               |                   |                           |                                         |
| = 5479 (process #1, nbproc = 1)                                                                                                    | lation                                                                                                    |                                                                                                    |                                                                                                    |                                                                                                    |                                                                                                    | active UP                                                                                                    |                                                                                                    | backup UP                                                                                                    |                                                                                                    |                                               |                                                                                  |                                                                                                    | D                                                                                | isplay opti                                                                                      | on:                                                                                          | E                                             | xternal resso     | urces:                    |                                         |
| ime = 0d 0h15m32s<br>.tem limits: memmax = unlimited: ul                                                                                                    | imit-n = 20015                                                                                                    |                                                                                                    |                                                                                                    |                                                                                                    |                                                                                                    | active UP, go                                                                                                    | aing down                                                                                                    | backup UP, g                                                                                                    | poing down                                                                                                    |                                               |                                                                                  |                                                                                                    |                                                                                  | • <u>Hide</u>                                                                                    | e 'DOWN' se<br>esh now                                                                       | ervers                                        | Primar     Undate | <u>y site</u><br>s (y1 3) |                                         |
| csock = 20015; maxconn = 10000; ma<br>rent conns = 1; current pipes = 0/0                                                                                                    | axpipes = 0                                                                                                    |                                                                                                    |                                                                                                    |                                                                                                    | -                                                                                                    | active DOWN                                                                                                    | kup DOWN                                                                                                    | backup DOW<br>not checked                                                                                                    | N, going u                                                                                                    | p                                             |                                                                                  |                                                                                                    |                                                                                  | • <u>csv</u>                                                                                     | export                                                                                       |                                               | Online            | manual                    |                                         |
| nning tasks: 1/4                                                                                                    |                                                                                                    |                                                                                                    |                                                                                                    |                                                                                                    | Note                                                                                                    | UP with load                                                                                                    | d-balancing disr                                                                                                    | abled is repo                                                                                                    | nted as "NO                                                                                                    | LB'.                                          |                                                                                  |                                                                                                    |                                                                                  |                                                                                                  |                                                                                              |                                               |                   |                           |                                         |
| main                                                                                                    | Sessio                                                                                                    | n rate                                                                                                    |                                                                                                    | Sessions                                                                                                    |                                                                                                    | Bvt                                                                                                    | es De                                                                                                    | nied                                                                                                    |                                                                                                    | rrors                                         | Warning                                                                          |                                                                                                    |                                                                                  |                                                                                                  | Server                                                                                       |                                               |                   |                           |                                         |
| Cur Max Lim                                                                                                    | it Cur Max                                                                                                    | Limit                                                                                                    | Cur Max                                                                                                    | Limit                                                                                                    | Total Lb                                                                                                    | Tot In                                                                                                    | Out Req                                                                                                    | Resp                                                                                                    | Req                                                                                                    | onn Resp                                      | Retr Re                                                                          | lis Status                                                                                                    | Wght                                                                             | Act Bo                                                                                           | k Chk                                                                                        | Dwn                                           | Dwntme            | Thrtle                    |                                         |
| Frontend                                                                                                    | 0                                                                                                    | 0 -                                                                                                    | 0 0                                                                                                    | 60 000                                                                                                    | 0                                                                                                    | 0                                                                                                    | 0 0                                                                                                    | 0                                                                                                    | 0                                                                                                    |                                               |                                                                                  | OPEN                                                                                                    |                                                                                  |                                                                                                  |                                                                                              |                                               |                   |                           |                                         |
| static                                                                                                    | Session                                                                                                    | rate                                                                                                    | _                                                                                                    | Sessions                                                                                                    |                                                                                                    | Buter                                                                                                    | Denied                                                                                                    |                                                                                                    | Errore                                                                                                    |                                               | Warnings                                                                         |                                                                                                    |                                                                                  |                                                                                                  | Conver                                                                                       | _                                             |                   |                           |                                         |
| Cur Max Limit                                                                                                    | Cur Max                                                                                                    | Limit C                                                                                                    | ur Max                                                                                                    | Limit Total                                                                                                    | LbTot                                                                                                    | In Out                                                                                                    | Req Res                                                                                                    | p Req                                                                                                    | Conn                                                                                                    | Resp Re                                       | tr Redis                                                                         | Status                                                                                                    | Wght                                                                             | Act B                                                                                            | ck Chk                                                                                       | Dwn                                           | Dwntme            | Thrtle                    |                                         |
| static 0 0                                                                                                    | . 0 0                                                                                                    |                                                                                                    | 0 0                                                                                                    |                                                                                                    | 0 0                                                                                                    | 0 0                                                                                                    |                                                                                                    | 0                                                                                                    | 0                                                                                                    | 0                                             | 0 0                                                                              | 15m32s UP                                                                                                    | 1                                                                                | γ.                                                                                               |                                                                                              | 0 0                                           | 0                 | s -                       |                                         |
| Backend 0 0                                                                                                    | 0 0                                                                                                    |                                                                                                    | 0 0                                                                                                    |                                                                                                    | 0 0                                                                                                    |                                                                                                    |                                                                                                    |                                                                                                    | 0                                                                                                    |                                               | 0 0                                                                              | 1011325 014                                                                                                    | -                                                                                | 1 0                                                                                              |                                                                                              | 0                                             |                   | ·                         |                                         |
|                                                                                                    |                                                                                                    |                                                                                                    |                                                                                                    |                                                                                                    |                                                                                                    |                                                                                                    |                                                                                                    |                                                                                                    |                                                                                                    |                                               |                                                                                  |                                                                                                    |                                                                                  |                                                                                                  |                                                                                              |                                               |                   |                           |                                         |
| App<br>Oueue                                                                                                    | Session                                                                                                    | rate                                                                                                    |                                                                                                    | Sessions                                                                                                    |                                                                                                    | Bytes                                                                                                    | Denied                                                                                                    |                                                                                                    | Errors                                                                                                    |                                               | Warnings                                                                         |                                                                                                    |                                                                                  |                                                                                                  | Server                                                                                       |                                               |                   |                           |                                         |
| App<br>Queue<br>Cur Max Limit                                                                                                    | Cur Max                                                                                                    | rate Limit C                                                                                               | ur Max                                                                                                    | Sessions<br>Limit Total                                                                                                    | LbTot                                                                                                    | Bytes<br>In Out                                                                                                    | Denied<br>Req Res                                                                                                    | p Req                                                                                                    | Errors                                                                                                    | Resp Re                                       | Warnings<br>tr Redis                                                             | Status                                                                                                    | Wght                                                                             | Act B                                                                                            | Server<br>ck Chk                                                                             | Dwn                                           | Dwntme            | Thrtle                    |                                         |
| App                                                                                                    | Cur Max                                                                                                    | rate<br>Limit C                                                                                            | ur Max<br>0 00                                                                                                    | Sessions<br>Limit Total                                                                                                    | 0 D                                                                                                    | Bytes<br>In Out                                                                                                    | Denied<br>Reg Res<br>0                                                                                                    | p Req<br>0                                                                                                    | Errors<br>Conn<br>0                                                                                                    | Resp Re                                       | Warnings<br>tr Redis<br>0 0                                                      | Status<br>15m32s UP                                                                                                    | Wght<br>0                                                                        | Act Br                                                                                           | Server<br>ck Chk                                                                             | <b>Dwn</b>                                    | Dwntme            | Thrtle                    |                                         |
| App<br>Queue<br>Cur Max Limit<br>Backend 0 0 0<br>tdk                                                                                                    | Sassion rate                                                                                                    | rate<br>Limit C                                                                                            | ur Max<br>0 0                                                                                                    | Sessions<br>Limit Total<br>0                                                                                                    | LbTot<br>0 0                                                                                                    | Bytes<br>In Out<br>0 0                                                                                                    | Denied<br>Req Res<br>0                                                                                                    | p Req<br>0                                                                                                    | Errors<br>Conn<br>0                                                                                                    | Resp Re<br>0                                  | Warnings<br>tr Redis<br>0 0 0                                                    | Status<br>15m32s UP                                                                                                    | Wght<br>O                                                                        | Act B                                                                                            | Server<br>ck Chk                                                                             | Dwn<br>0                                      | Dwntme            | Thrtle                    |                                         |
| Cur         Max         Limit           Backend         0         0         0           tdk         Queue         Queue         Queue           Cur         Max         Limit         Imit                                                                                                    | Cur Max<br>Cur Max<br>Cur Max                                                                                                    | rate C                                                                                                    | ur Max<br>0 0<br>Se<br>Max Lir                                                                                       | Sessions<br>Limit Total<br>o<br>ssions<br>nit Total                                                                                        | 0 <b>LbTot</b><br>LbTot                                                                                                    | Bytes<br>In Out<br>0 0<br>0<br>Bytes<br>In ↓                                                                                                    | Denied<br>Req Res<br>0                                                                                                    | p Req<br>0<br>Denied                                                                                                    | Errors<br>Conn<br>0                                                                                                    | Resp Re<br>Conn Resp                          | Warnings tr Redis 0 U Warnings Retr Red                                          | Status<br>15m32s UP                                                                                                    | wght<br>o<br>Wg                                                                  | Act Bo<br>O (                                                                                    | Server<br>ck Chk<br>D Server<br>Bck C                                                        | Dwn<br>0                                      | Dwntme            | Thrtle                    |                                         |
| App         Queue           Cur         Max         Limit           Backend         0         0         0           tdk         Queue         Queue         Queue           Cur         Max         Limit         Limit           cur         Max         Limit         Queue         Queue                                                                                                    | Cur         Max           0         0                                                                                                    | rate C<br>Limit C<br>.imit Cur                                                                             | ur Max<br>o o<br>Max Lin<br>1                                                                                        | Sessions<br>Limit Total<br>essions<br>mit Total<br>essions                                                                                 | 0 <b>LbTot</b><br>0 <b>U</b><br><b>LbTot</b><br>18                                                                                                    | Bytes<br>In Out<br>0 → 0<br>0 → 0<br>0<br>0<br>0<br>0<br>0<br>0<br>0<br>0<br>0<br>0<br>0<br>0<br>0 | Denied<br>Req Res<br>0<br>Ut Res<br>5 107                                                                                                    | p Req<br>o<br>Denied<br>q Resp                                                                                                    | Errors<br>Conn<br>0<br>Req<br>100                                                                                             | Resp Re<br>Conn Resp                          | Warnings                                                                         | Status<br>15m32s UP<br>is Status<br>0 15m32s UP                                                                                                  | wght<br>o<br>wg                                                                  | Act B<br>0 ()                                                                                    | Server<br>ck Chk<br>D Server<br>Bck Cl                                                       | bwn<br>bk Dwn                                 | Dwntme<br>Dwntme  | Thrtle                    |                                         |
| Queue           Cur         Max         Limit           Carl         Max         Limit           Cur         Max         Limit           Cur         Max         Limit           web1         0         0         -           web2         40         00         -                                                                                                    | Session           Cur         Max           0         0           Cur         Max           L         0           Cur         Max           0            0            0            0                                                                                                    | rate C<br>Limit C<br>imit Cur<br>imit Cur<br>o                                                             | ur Max<br>0 ∪ 0<br>Max Lin<br>1<br>1                                                                                 | Sessions<br>mit Total<br>sessions<br>Total<br>Second Total<br>Second Total<br>Second Total<br>Second Total<br>Second Total<br>Second Total | LbTot           0         →           LbTot         0           LbTot         0           1         1           1         1           1         1           1         1           1         1                                                                                                    | Bytes<br>In Out<br>0 ↓0<br>B 20<br>B 327<br>B 121                                                                                                    | Device         Res           0         -         -           0         -         -         -           0         -         -         -         -           0         -         -         -         -         -           0         -         -         -         -         -         -         -         -         -         -         -         -         -         -         -         -         -         -         -         -         -         -         -         -         -         -         -         -         -         -         -         -         -         -         -         -         -         -         -         -         -         -         -         -         -         -         -         -         -         -         -         -         -         -         -         -         -         -         -         -         -         -         -         -         -         -         -         -         -         -         -         -         -         -         -         -         -         -         -         -         -<                                                                                                    | p Req<br>0<br>Denied<br>q Resp<br>0<br>()<br>()                                                                                                    | Errors<br>Conn<br>0<br>Req<br>100                                                                                             | Resp Re<br>0<br>Errors<br>Conn Resp<br>0<br>0 | Warnings<br>0 0 0<br>Warnings<br>Retr Rec<br>0 0 0<br>0 0 0                      | Status           15m32s UP           is         Status           0         15m32s UF           0         15m32s UF           0         15m32s UF | Wght<br>o<br>Wg<br>wg<br>so                                                      | Act B<br>0 (<br>ht Act                                                                           | Server<br>ck Chk<br>o Server<br>Bok Ch                                                       | hk Dwn                                        | Dwntme<br>Dwntme  | Thrtle                    |                                         |
| Queue           Queue           Cur         Queue           Gueue         Cimitation           Gueue         Cimitation           Gueue         Cimitation           Gueue         Cimitation           Cimitation         Cimitation           Cimitation         Cimitation           Cimitation         Cimitation           Cimitation         Cimitation           Cimitation         Cimitation         Cimitation         Cimitation           Cimitation         Cimitation <th cimitation"cimit<="" colspa="2" td=""><td>Cur Max<br/>Cur Max<br/>Cur Max<br/>Cur Max<br/>Cur Max<br/>Cur Max<br/>Cur Max<br/>Cur Max<br/>Cur Max<br/>Cur Max</td><td>rate C<br/>Limit C<br/>.imit C<br/>.imit C<br/>.imit C<br/>.imit C<br/>.imit C<br/>.imit C<br/>.imit C<br/>.imit C<br/>.imit C</td><td>ur Max<br/>o o o<br/>Max Lir<br/>1<br/>1</td><td>Sessions<br/>Limit Tota<br/>o  ssions  resion  resion resion  resion  resion  resion  resion  resion  resion  resion  resion  resion  resion  resion  resion resion resion  resion</td><td>0 <b>LbTot</b><br/>0 <b>LbTot</b><br/><b>LbTot</b><br/>18<br/>18<br/>18<br/>18<br/>18<br/>18<br/>18<br/>18<br/>18<br/>18<br/>18<br/>18<br/>18</td><td>Bytes<br/>In Out<br/>0 J 0<br/>0 J 0</td><td>DUI         Res           0         0           0         0           0         0           0         0           0         0           0         0           0         0           0         0           0         0           0         0           0         0           0         0           0         0           0         0           0         0           0         0           0         0           0         0           0         0           0         0           0         0           0         0           0         0           0         0           0         0           0         0           0         0           0         0</td><td>p Req<br/>0<br/>Denied<br/>q Resp<br/>0<br/>0<br/>0<br/>0<br/>0<br/>0<br/>0<br/>0<br/>0<br/>0<br/>0<br/>0<br/>0<br/>0<br/>0<br/>0<br/>0<br/>0<br/>0</td><td>Errors<br/>Conn<br/>0<br/>Req<br/>0<br/>0</td><td>Resp Re<br/>0<br/>Conn Resp<br/>0<br/>0</td><td>Warnings<br/>tr Redis<br/>0 0 0<br/>Warnings<br/>Retr Red<br/>0 0<br/>0 0<br/>0 0<br/>0 0<br/>0 0<br/>0 0<br/>0 0<br/>0</td><td>Status<br/>15m325 UP<br/>is Status<br/>0 15m325 UF<br/>0 15m325 UF<br/>0 15m325 UF</td><td>Wght           0         Wg           0         50           0         50           0         50</td><td>Act B<br/>0 C<br/>ht Act<br/>Y<br/>Y<br/></td><td>Server<br/>ck Chk<br/>o Server<br/>Bok Cl<br/>- C</td><td>hk Dwn</td><td>Dwntme<br/>Dwntme</td><td>S - S - S - S - S - S - S - S - S - S -</td></th> | <td>Cur Max<br/>Cur Max<br/>Cur Max<br/>Cur Max<br/>Cur Max<br/>Cur Max<br/>Cur Max<br/>Cur Max<br/>Cur Max<br/>Cur Max</td> <td>rate C<br/>Limit C<br/>.imit C<br/>.imit C<br/>.imit C<br/>.imit C<br/>.imit C<br/>.imit C<br/>.imit C<br/>.imit C<br/>.imit C</td> <td>ur Max<br/>o o o<br/>Max Lir<br/>1<br/>1</td> <td>Sessions<br/>Limit Tota<br/>o  ssions  resion  resion resion  resion  resion  resion  resion  resion  resion  resion  resion  resion  resion  resion  resion resion resion  resion</td> <td>0 <b>LbTot</b><br/>0 <b>LbTot</b><br/><b>LbTot</b><br/>18<br/>18<br/>18<br/>18<br/>18<br/>18<br/>18<br/>18<br/>18<br/>18<br/>18<br/>18<br/>18</td> <td>Bytes<br/>In Out<br/>0 J 0<br/>0 J 0</td> <td>DUI         Res           0         0           0         0           0         0           0         0           0         0           0         0           0         0           0         0           0         0           0         0           0         0           0         0           0         0           0         0           0         0           0         0           0         0           0         0           0         0           0         0           0         0           0         0           0         0           0         0           0         0           0         0           0         0           0         0</td> <td>p Req<br/>0<br/>Denied<br/>q Resp<br/>0<br/>0<br/>0<br/>0<br/>0<br/>0<br/>0<br/>0<br/>0<br/>0<br/>0<br/>0<br/>0<br/>0<br/>0<br/>0<br/>0<br/>0<br/>0</td> <td>Errors<br/>Conn<br/>0<br/>Req<br/>0<br/>0</td> <td>Resp Re<br/>0<br/>Conn Resp<br/>0<br/>0</td> <td>Warnings<br/>tr Redis<br/>0 0 0<br/>Warnings<br/>Retr Red<br/>0 0<br/>0 0<br/>0 0<br/>0 0<br/>0 0<br/>0 0<br/>0 0<br/>0</td> <td>Status<br/>15m325 UP<br/>is Status<br/>0 15m325 UF<br/>0 15m325 UF<br/>0 15m325 UF</td> <td>Wght           0         Wg           0         50           0         50           0         50</td> <td>Act B<br/>0 C<br/>ht Act<br/>Y<br/>Y<br/></td> <td>Server<br/>ck Chk<br/>o Server<br/>Bok Cl<br/>- C</td> <td>hk Dwn</td> <td>Dwntme<br/>Dwntme</td> <td>S - S - S - S - S - S - S - S - S - S -</td> | Cur Max<br>Cur Max<br>Cur Max<br>Cur Max<br>Cur Max<br>Cur Max<br>Cur Max<br>Cur Max<br>Cur Max<br>Cur Max | rate C<br>Limit C<br>.imit C<br>.imit C<br>.imit C<br>.imit C<br>.imit C<br>.imit C<br>.imit C<br>.imit C<br>.imit C | ur Max<br>o o o<br>Max Lir<br>1<br>1                                                                                                    | Sessions<br>Limit Tota<br>o  ssions  resion  resion resion  resion  resion  resion  resion  resion  resion  resion  resion  resion  resion  resion  resion resion resion  resion | 0 <b>LbTot</b><br>0 <b>LbTot</b><br><b>LbTot</b><br>18<br>18<br>18<br>18<br>18<br>18<br>18<br>18<br>18<br>18<br>18<br>18<br>18                                                                                                    | Bytes<br>In Out<br>0 J 0<br>0 J 0 | DUI         Res           0         0           0         0           0         0           0         0           0         0           0         0           0         0           0         0           0         0           0         0           0         0           0         0           0         0           0         0           0         0           0         0           0         0           0         0           0         0           0         0           0         0           0         0           0         0           0         0           0         0           0         0           0         0           0         0 | p Req<br>0<br>Denied<br>q Resp<br>0<br>0<br>0<br>0<br>0<br>0<br>0<br>0<br>0<br>0<br>0<br>0<br>0<br>0<br>0<br>0<br>0<br>0<br>0 | Errors<br>Conn<br>0<br>Req<br>0<br>0          | Resp Re<br>0<br>Conn Resp<br>0<br>0                                              | Warnings<br>tr Redis<br>0 0 0<br>Warnings<br>Retr Red<br>0 0<br>0 0<br>0 0<br>0 0<br>0 0<br>0 0<br>0 0<br>0                                      | Status<br>15m325 UP<br>is Status<br>0 15m325 UF<br>0 15m325 UF<br>0 15m325 UF    | Wght           0         Wg           0         50           0         50           0         50 | Act B<br>0 C<br>ht Act<br>Y<br>Y<br>                                                         | Server<br>ck Chk<br>o Server<br>Bok Cl<br>- C | hk Dwn            | Dwntme<br>Dwntme          | S - S - S - S - S - S - S - S - S - S - |
| Queue           Cur         Max         Limit           colspan="2">Queue           tdk         Cur         Max         Limit           colspan="2">Queue           tdk         Queue         Limit           colspan="2">Queue           tdk         Queue         Limit           web3         0         0         -           web3         0         0         -           science         -         -         -           tle         -         -         -                                                                                                    | Session           Cur         Max           0         0           Cur         Max           0         -           0         3           0         3           0         3                                                                                                    | rate C<br>Limit C<br>imit Cur<br>imit Cur<br>o<br>o<br>o                                                   | ur Max<br>0 0<br>Max Lis<br>1<br>1<br>1                                                                              | Sessions<br>Limit Tota<br>o<br>ssions<br>mit Total<br>0 coo<br>- coo<br>- a<br>- a<br>- a<br>- a<br>- a<br>- a<br>- a<br>- a               | 0 <b>LbTot</b><br>0 <b>J</b><br><b>LbTot</b><br>18<br>38<br>38<br>38<br>38<br>38<br>38<br>38<br>38<br>38<br>3                                                                                                    | In         Out           0         0         0                                                                                                    | Req         Res           0         -           0ut         Res           0ut         Res           111.000         -           5.307         -           5.429         -                                                                                                    | p Req<br>0<br>0<br>7<br>7<br>7<br>7<br>7<br>7<br>7<br>7<br>7<br>7<br>7<br>7<br>7<br>7<br>7<br>7<br>7                                                                                                    | Errors<br>Conn<br>0<br>Req<br>0                                                                                               | Resp Re<br>0<br>Errors<br>Conn Resp<br>0<br>0 | Warnings<br>tr Redis<br>0 0 0<br>Warnings<br>Retr Red<br>0 0 0<br>0 0 0<br>0 0 0 | Status<br>15m325 UP<br>is Status<br>CODEAL<br>0 15m325 UF<br>0 15m325 UF<br>0 15m325 UF                                                          | Wght<br>O<br>Wg<br>S<br>S<br>S<br>S<br>S<br>S<br>S<br>S<br>S<br>S<br>S<br>S<br>S | Act Ba                                                                                           | Server<br>Ck Chk<br>D Bck Ch<br>Bck Ch<br>Ch<br>Ch<br>Ch<br>Ch<br>Ch<br>Ch<br>Ch<br>Ch<br>Ch | bk Dwn                                        | Dwntme<br>Dwntme  | Thrtle                    |                                         |

Ta thấy Haproxy đã kết nối với 2 Server Web.

Sau khi đã cấu hình xong hết ta chuyển qua máy Client vào trình duyệt và nhập địa chỉ của Haproxy Server: <u>http://192.168.1.24:80</u> và bấm F5

#### Lần 1:

| Windows XP Professional - VMware Workstation                                                                                 |                  | _ @ ×            |
|----------------------------------------------------------------------------------------------------|------------------|------------------|
| Eile Edit ⊻iew VM_Tabs Help                                                                                                  |                  |                  |
| 🛚 🕶   🕹   🏷 🛇 🕼   🖬 🚍 📜 🔲                                                                                                    |                  |                  |
| 🏫 Home 🗙 🕼 Red Hat Enterprise Linux 5 🗙 🖓 Red Hat Enterprise Linux 5 🗴 🖓 Red Hat Enterprise Linux 5 🗴 🖓 Windows XP Professio | nal ×            |                  |
| Nozilla Firefox                                                                                                    |                  | - 8 🛛            |
| Ele Edit Yew History Bookmarks Iools Help                                                                                    |                  |                  |
| Http://192.168.1.24/ +                                                                                                    |                  |                  |
|                                                                                                    | 🏠 マ 🗷 🚼 マ Google | ۶ 🔎              |
| chao mung cac ban den voi web1 Ho Ten: Tran Cong Vinh Hung MSSV: 1122060423                                                  |                  |                  |
|                                                                                                    |                  |                  |
|                                                                                                    |                  |                  |
|                                                                                                    |                  |                  |
|                                                                                                    |                  |                  |
|                                                                                                    |                  |                  |
|                                                                                                    |                  |                  |
|                                                                                                    |                  |                  |
|                                                                                                    |                  |                  |
|                                                                                                    |                  |                  |
|                                                                                                    |                  |                  |
|                                                                                                    |                  |                  |
|                                                                                                    |                  |                  |
|                                                                                                    |                  |                  |
|                                                                                                    |                  |                  |
|                                                                                                    |                  |                  |
|                                                                                                    |                  |                  |
| 🛃 start 🔰 🖉 🕹 🥸 🦈 🕲 Mozila Firefox                                                                                           |                  | 🙎 🧐 😂 🖗 10:00 AM |
| o direct input to this VM, move the mouse pointer inside or press Ctrl+G.                                                    |                  | 🚐 😋 🗓 🍫 🔟 📄      |
| 手 😂 🚞 🖸 🧳 🧿 😵 📵 🐺 🐼                                                                                                    |                  | ▲ 🚍 🛄 👀 8:00 PM  |
|                                                                                                    |                  | 0/22/2012        |
|                                                                                                    |                  |                  |
|                                                                                                    |                  |                  |
|                                                                                                    |                  |                  |

Lần 2:

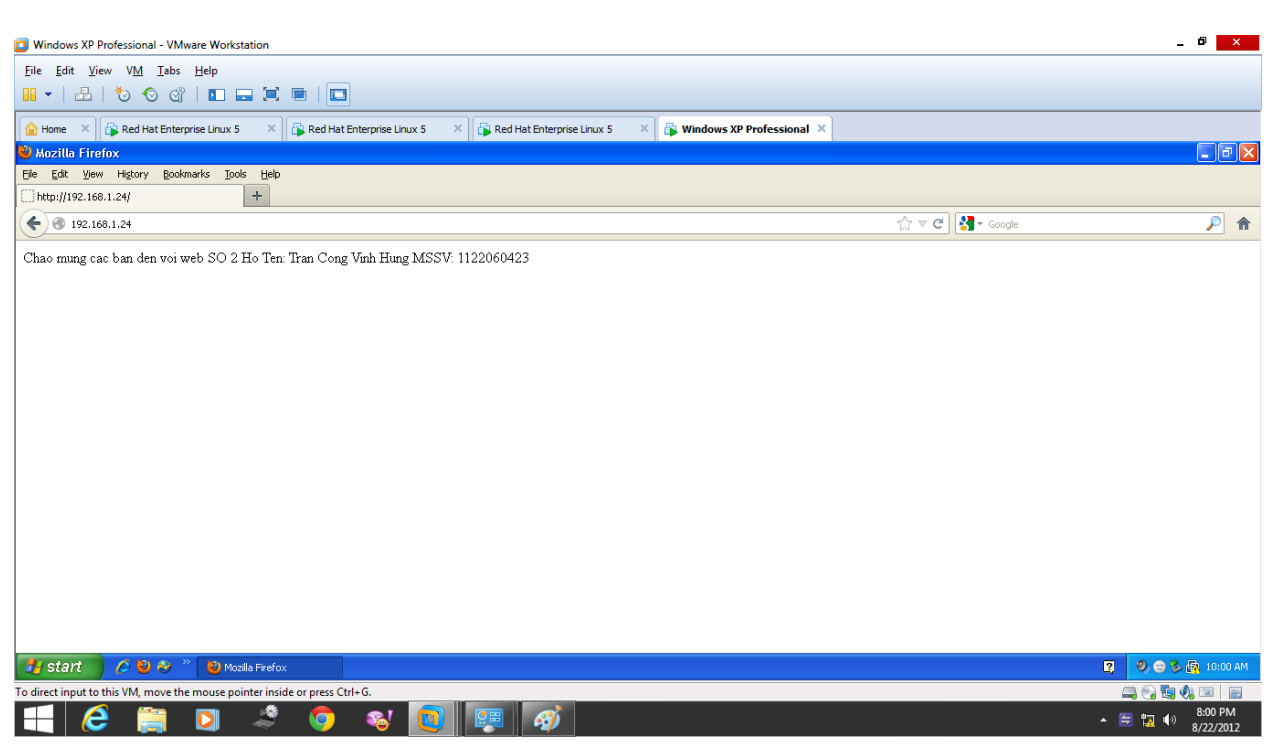

#### Hình chụp wireshark:

| 👫 Ap | plication –🛏 📴 Eile Edit View VM         | Iabs Help   🔢 🕶   🖽   🏷    | ତ ଐ । 🗉 🚍 🔚 🖷 🔲                                                                 | server haproxy 💠 📫         | 👝 🗊 🖾 1:53 AM 🌒 |
|------|------------------------------------------|----------------------------|---------------------------------------------------------------------------------|----------------------------|-----------------|
|      |                                          |                            |                                                                                 |                            |                 |
|      |                                          | root@localhost:~           |                                                                                 |                            |                 |
| 8    | File Edit View Terminal Tabs             | E Help                     | (Untitled) - Wireshark                                                          |                            |                 |
|      | <pre>C [root@localhost ~]# service</pre> | hapro File Edit View Go Ca | apture <u>A</u> nalyze <u>S</u> tatistics <u>H</u> elp                          |                            |                 |
|      | Stopping haproxy:                        |                            |                                                                                 |                            |                 |
|      | Starting haproxy:                        |                            |                                                                                 |                            |                 |
|      | rot                                      | Filter:                    | ▼ 4                                                                             | Expression 😹 Clear 🖌 Apply |                 |
|      |                                          |                            |                                                                                 |                            |                 |
|      |                                          | No Time S                  | ource Destination                                                               | Protocol Info              |                 |
|      |                                          | 118 10 033611 1            | 92.108.1.20 192.108.1.24                                                        | TCP 56465 > http (FIN,     |                 |
|      |                                          | 119 10.033737 1            | 92, 168, 1, 25 192, 168, 1, 24                                                  | TCP http > 56465 [ACK]     |                 |
|      |                                          | 120 11.394040 1            | 92.168.1.24 192.168.1.23                                                        | TCP 47296 > http [SYN]     |                 |
|      |                                          | 121 11.394219 1            | 92.168.1.23 192.168.1.24                                                        | TCP http > 47296 [SYN, -   |                 |
|      |                                          | 122 11.394241 1            | 92.168.1.24 192.168.1.23                                                        | TCP 47296 > http [ACK]     |                 |
|      |                                          | 123 11.394300 1            | 92.168.1.24 192.168.1.23                                                        | HTTP HEAD /check.txt HT    | 2               |
| hap  | ord                                      | 124 11.394369 1            | 92.168.1.23 192.168.1.24                                                        | TCP http > 47296 [ACK]     |                 |
|      | e14                                      | 125 11.394587 1            | 92.168.1.23 192.168.1.24                                                        | TCP [TCP segment of a      |                 |
|      |                                          | 126 11.394597 1            | 92.168.1.24 192.168.1.23                                                        | TCP 47296 > http [ACK]     |                 |
|      |                                          | 127 11.394030 1            | 92.106.1.24 192.106.1.25                                                        | TCP 47290 > HLLp [FIN,     | 0               |
|      |                                          | 129 11 394730 1            | 92 168 1 24 192 168 1 23                                                        | TCP 47296 > http [ACK]     |                 |
| VMv  | var                                      |                            | 511551111                                                                       | Ter Treb Price [rick]      |                 |
| 18   | 96                                       |                            |                                                                                 |                            |                 |
|      |                                          | 4                          |                                                                                 | , <sup></sup>              |                 |
|      |                                          | 0000 00 0c 29 8d a9        |                                                                                 | )K F                       |                 |
|      |                                          | 0010 00 3c 48 da 40        | 00 40 06 6e 60 c0 a8 01 18 c0 a8 . <h.@< td=""><td>a.@. n`</td><td></td></h.@<> | a.@. n`                    |                 |
|      |                                          | 0020 01 19 dc 82 00        | 50 57 07 d1 d6 00 00 00 00 a0 02                                                | .PW                        |                 |
|      |                                          | 0030 16 d0 0e 91 00        | 00 02 04 05 b4 04 02 08 0a 00 61                                                | a                          |                 |
|      |                                          | File: "/tmp/etherXXXXtBn3  | uk" 29 KB Packets: 274 Displayed: 274 Marke                                     | . Profile: Default         |                 |
|      |                                          |                            |                                                                                 |                            |                 |
|      |                                          |                            |                                                                                 |                            |                 |
|      |                                          |                            |                                                                                 | 0                          |                 |
|      |                                          |                            |                                                                                 |                            |                 |
| 😻 🛙  | 🛿 root@localhost:~ 🛛 🗖 (Untit            | tled) - Wireshark          |                                                                                 |                            |                 |